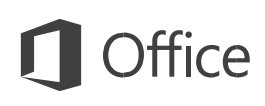

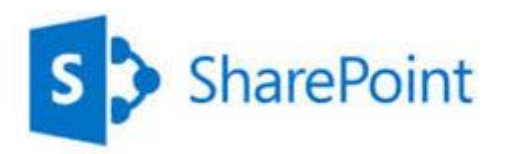

# Guide Site des Conseillers Départementaux

®Windows SharePoint Office 365 est une marque de Microsoft Corporation

# Office 365

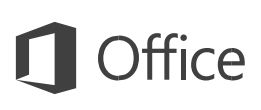

| A propo   | s de ce document                                         | 3  |
|-----------|----------------------------------------------------------|----|
| Les sites | collaboratifs                                            | 3  |
| I) I      | Définition                                               | 3  |
| II) H     | Clément d'un site                                        | 4  |
| A)        | Qu'est-ce qu'un site ?                                   | 4  |
| B)        | Qu'est-ce qu'une page ?                                  | 4  |
| C)        | Qu'est-ce qu'une bibliothèque ?                          | 4  |
| D)        | Qu'est-ce qu'une liste ?                                 | 4  |
| Le site _ |                                                          | 5  |
| I) I      | .'accès au site                                          | 5  |
| II) F     | Prise en main                                            | 6  |
| A)        | Présentation graphique du site                           |    |
| B)        | Ouvrir des documents                                     | 7  |
| C)        | Le ruban                                                 | 9  |
| III)      | Ajouter du contenu                                       | 9  |
| A)        | Ajouter des fichiers dans votre bibliothèque             | 9  |
| 1         | Ranger des documents                                     | 9  |
| 2         | Créer des dossiers                                       | 10 |
| 3         | Télécharger des documents                                | 11 |
| 4         | Télécharger plusieurs documents                          | 13 |
| 5         | Renommer un dossier ou un document                       | 14 |
| 6         | Supprimer un fichier ou un dossier dans une bibliothèque | 15 |
| 7         | Modifier un document existant                            | 17 |
| IV)       | L'agenda                                                 | 18 |
| V) (      | Connectez un agenda à votre calendrier Outlook           | 19 |
| VI)       | La gestion des alertes                                   | 21 |
| A)        | Modifier ou supprimer les alertes                        | 23 |

# A propos de ce document

Microsoft Windows SharePoint Services est une marque déposée de Microsoft.

Internet explorer est une marque déposée de Microsoft.

Mozilla est conçu par Firefox sous licence GNU (libre d'utilisation)

Google Chrome est une marque de Google (open source Chromium – libre d'utilisation)

Les illustrations proviennent du site des Elus définit sur le serveur cloud Office365 du Département de Maine-et-Loire. Les copies d'écran sont faites à partir d'un navigateur **Internet Explorer 9** (v9.0.8112.16421), elles peuvent être légèrement différentes si vous utilisez un autre navigateur.

Les copies d'écran pour le téléchargement sont faites à partir de Marilla finefan et

Mozilla firefox et Google Chrome.

Pour toutes les actions décrites dans ce document, il faut posséder les autorisations nécessaires pour les exécuter.

Remarques :

- ✓ La gestion des autorisations n'est pas abordée dans ce document.
- ✓ Tout ou partie de ce document est la propriété du Département de Maine-et-Loire et ne peut être utilisé que pour un usage professionnel. Il ne peut en aucun cas être reproduit pour une utilisation externe aux services du Département de Maine-et-Loire.

## Les sites collaboratifs

## I) Définition

Les sites collaboratifs sont désormais créés dans le cloud Microsoft avec les outils office 365 SharePoint.

SharePoint est une série de logiciels pour applications Web et portails développée par Microsoft. Les fonctionnalités des produits SharePoint sont la gestion de contenu, les moteurs de recherche, la gestion électronique de documents, les forums, la possibilité de créer des formulaires.

Le cloud computing ou cloud (« nuage » en français) désigne un ensemble de processus qui consiste à utiliser la puissance de calcul et/ou de stockage de serveurs informatiques distants à travers un réseau, généralement Internet.

Ces ordinateurs serveurs sont loués à la demande, le plus souvent par tranche d'utilisation selon des critères techniques (puissance, bande passante...) mais également au forfait. Le cloud computing se caractérise par sa grande souplesse.

Les sites sur le Cloud Microsoft sont disponibles 365 jours/an et 24H/24

## II) Elément d'un site

## A) Qu'est-ce qu'un site ?

Un site Web est un groupe de pages Web ayant un rapport entre elles, hébergé par un serveur sur le Web. La plupart des sites Web possèdent une page d'accueil qui est leur point naturel d'entrée. Cette page d'accueil est interconnectée avec d'autres pages par le biais de liens hypertexte.

#### B) Qu'est-ce qu'une page ?

Une page Web d'un site peut présenter des listes d'informations ou de documents. Vous naviguez de page en page par des liens hypertextes ou par les flèches « suivant » et « précédent » de votre navigateur.

## C) Qu'est-ce qu'une bibliothèque ?

Une bibliothèque est un emplacement du site dans lequel vous pouvez créer, collecter, mettre à jour et gérer des documents (fichiers). Chaque bibliothèque affiche une liste de fichiers et d'informations importantes sur les fichiers. Le plus simple pour s'assurer de la compatibilité est de télécharger des pdf, format standard de fichier non modifiable (Portable Document Format).

Vous pouvez ajouter un fichier à une bibliothèque en le téléchargeant à partir de votre navigateur Web. Une fois que vous avez ajouté un fichier à la bibliothèque, d'autres personnes autorisées à voir ces bibliothèques peuvent visualiser le fichier. Si vous êtes déjà en train d'afficher la bibliothèque lorsqu'un fichier est ajouté, vous pouvez avoir besoin d'actualiser le navigateur pour voir le nouveau fichier.

## D) Qu'est-ce qu'une liste ?

Tout ce qui n'est pas bibliothèque est une liste, elles permettent d'enregistrer des éléments de nature identique.

Un élément d'une liste contient du texte dans plusieurs colonnes et dans certaines listes, des pièces jointes peuvent être associées à l'élément.

## Le site

## I) L'accès au site

Vous retrouverez le lien vers l'accès au site à deux endroits dans la page des élus

http://elus.maine-et-loire.fr Ou dans l'extranet des élus https://extranet.maine-et-loire.fr Cliquez sur le lien <u>Site collaboratif des élus</u> Vous pouvez aussi utiliser l'adresse URL du site https://cg49.sharepoint.com/sites/elus

Dans tous les cas, il faudra vous authentifier

Pour vous connecter, entrez votre adresse mail et votre login d'ouverture de session. IMPORTANT, cliquez sur maintenir la connexion

| Office 365                          |
|-------------------------------------|
|                                     |
|                                     |
| ma menard@maine-et-loire fr         |
| •••••                               |
| Maintenir la connexion              |
| Se connecter                        |
| Votre compte n'est pas accessible ? |

## II) Prise en main

## A) Présentation graphique du site

Comme nous sommes connectés à office 365 vous trouvez en haut, un bandeau① avec les autres applications auxquelles vous avez le droit d'accéder comme Outlook. En cliquant sur le logo du site visible partout, vous revenez à l'accueil du site②. Vous avez une zone de recherche en haut à droite③.

Un menu permet d'accéder à vos bibliothèques ④.

#### La bibliothèque privée n'est visible et accessible que par vous.

La bibliothèque Espace est une ressource d'échange entre vous, des personnes identifiées dans les services du département et les assistantes de votre groupe.

L'agenda Général est mis à jour par la Direction de l'Assemblée (DA).

L'espace « Les commissions » peut-être alimenté par la DA et des personnes identifiées dans les services du département.

L'agenda et l'espace du groupe majorité ou minorité n'est vu que par vous et les personnes de votre groupe et est mis à jour par les assistantes de votre groupe.

| D | III Office 365                        | Sites                            |                           |                                   |                  |        |           |            | <b>▲</b> ☆ ?                                   |
|---|---------------------------------------|----------------------------------|---------------------------|-----------------------------------|------------------|--------|-----------|------------|------------------------------------------------|
|   | PARCOURIR PAGE                        |                                  |                           |                                   |                  |        |           |            | 🗘 PARTAGER 🛣 SUIVRE 💉 MODIFIER                 |
| ( |                                       | Conseillers dépar                | tementaux<br>iller        | s déj                             | odifier le       | emei   | ntaux     | C C        | Rechercher dans ce site 3 · P                  |
|   | Accueil                               | CLIQUEZ IO                       | I POUR                    | DÉVELOP                           | PER L'AG         |        | ÉNÉRAL    |            | AGENDA DU GROUPE DE LA MAJORITÉ DÉPARTEMENTALE |
|   | Vie pratique<br>DSI Formation (privé) | (+ (+) se                        | otembre 2                 | 015                               |                  |        |           |            |                                                |
|   | Espace DSI Formation                  | LUNDI                            | MARDI                     | MERCRE                            | DI JEUDI         | VENDRE | DI SAMEDI | DIMANCHE   |                                                |
|   |                                       | 31                               | 1                         | 2                                 | 3                | 4      | 5         | 6          |                                                |
|   |                                       | 7                                | 8                         | 9                                 | 10               | 11     | 12        | 13         |                                                |
|   |                                       | 14                               | 15<br>14:00 - 1<br>Commis | 16<br>17: 14:30 - 1<br>sic Commis | 17<br>L7:<br>sic | 18     | 19        | 20         |                                                |
|   |                                       | 21                               | 22                        | 23                                | 24               | 25     | 26        | 27         |                                                |
|   |                                       | 08:30 CA<br>10:00 Co<br>14:00 Co | D<br>m<br>ns              |                                   |                  |        |           | (1998)<br> | (Autres événements)                            |
|   |                                       | - 20                             | 20                        | 20                                |                  | 2      | 2         | + Ajouter  | A Ajouter un nouver evenement                  |
|   |                                       | 28                               | 29                        | 30                                | 1                | 2      | 3         | 4          | ESPACE DU GROUPE DE LA MAJORITÉ DÉPARTEMENTALE |
|   |                                       | LES COMME                        | SSIONS                    |                                   |                  |        |           |            |                                                |
|   |                                       |                                  |                           |                                   | Solidarité       | s      |           |            | BUREAU DU GROUPE DE LA MAJORITÉ                |

## B) Ouvrir des documents

Pour ouvrir un document, vous devez ouvrir le dossier le contenant, en cliquant sur les liens dans le navigateur, ici commissions, solidarités, commission du 29 avril 2015, convocation.

Ouvrez le dossier contenant le document

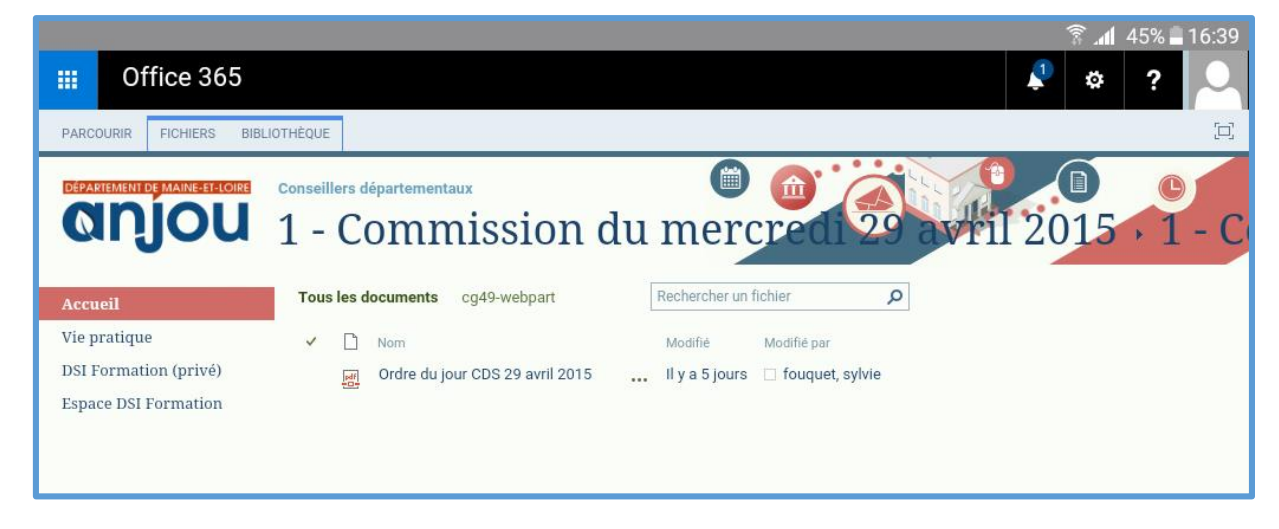

Cliquez sur le document : il s'ouvre dans votre navigateur. Attention, ne fermez pas le document car vous quitterez le site mais revenez sur la page précédente en utilisant les boutons « précédent -suivant » de votre navigateur internet.

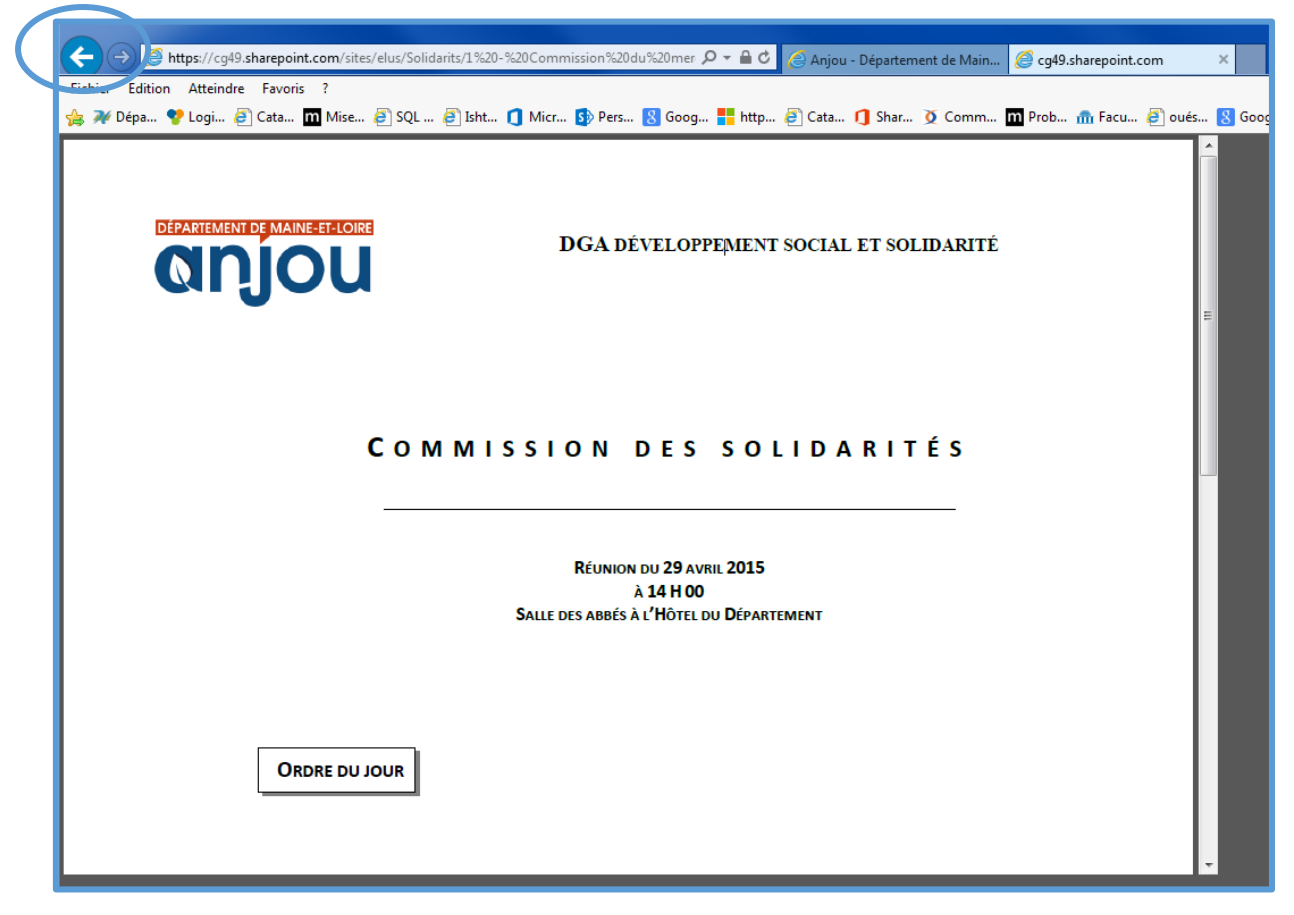

Parfois, des formats de document ne peuvent pas s'ouvrir dans le navigateur internet, il demande alors le téléchargement.

| charger        | Internet Explorer                                                                               |
|----------------|-------------------------------------------------------------------------------------------------|
| Re<br>Courrier | Que voulez-vous faire avec GEDSecuWinForm.zip ?<br>Taille : 12,3 Ko<br>De : cg49.sharepoint.com |
| m≭             | Ouvrir<br>Le fichier ne sera pas enregistré automatiquement.                                    |
|                | Enregistrer                                                                                     |
|                | Enregistrer sous     Annuler                                                                    |
|                |                                                                                                 |

Choisissez « ouvrir » si vous ne souhaitez pas conserver le document, sinon, vous pouvez l'enregistrer sur votre système.

Si vous ouvrez le document, il peut parfois vous demander avec quelle application vous voulez ouvrir le document. Prenez la première de la liste, c'est généralement celle qui est la plus compatible.

Il peut aussi proposer uniquement le téléchargement, lorsque le système ne sait pas quelle application utiliser pour ouvrir le document. Dans un navigateur IE, il affiche une barre en bas et vous propose d'enregistrer le document.

| Voulez-vous enregistrer logo cg49.gif (1.22 Kg) à partir de cg49.sharepoint.com ? | Enregistrer | - | Annuler | ~ |  |
|-----------------------------------------------------------------------------------|-------------|---|---------|---|--|
| יטורב ייטט בוויבקואיבי וסקט_בי ואקו (ביב ווס) ב פווויו ביביק ואמות ביסוווינכוווי  | Enregistier |   | , and a | ^ |  |

Dans un navigateur **Google Chrome**, vous retrouverez le document également dans une barre en bas de la fenêtre.

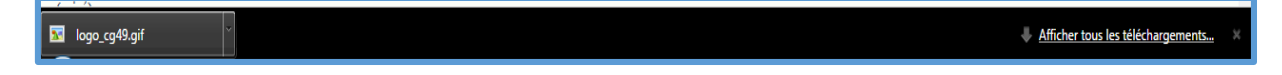

Enfin dans Mozilla Firefox, il faut cliquer sur la flèche de téléchargement en haut à droite.

| Mel'Info : Mel'Info x Anjou - Département de Maine x 🚯 Actualités - Tous les docu x +                                |                                                 | x     |
|----------------------------------------------------------------------------------------------------|-------------------------------------------------|-------|
| 🗲 📰 🔪 📾 https://cg49.sharepoint.com/sites/elus/Espace Dsi Formation/Forms/AllItems.aspx?RootFolder=%2Fsites%2Felus%2 | 2FEspace Dsi 🛡 C 🔍 Rechercher 🙀 🖬 🛃 🎓 🔗         | ≡     |
| 🙆 Les plus visités 📋 Débuter avec Firefox 📋 Appliquer plusieurs th 📋 Catalogue d'applicatio 📋 Centimeters to Points  |                                                 | »     |
| Autoriser cg49.sharepoint.com à exécuter « Microsoft Office » ?                                                      | logo_cg49(1).gif                                | ×     |
| Office 365                                                                                                    |                                                 |       |
|                                                                                                    | cg49.sharepoint.com — mardi 22 septembre 2015 1 | .0:33 |
| PARCOURIR FICHIERS BIBLIOTHÈQUE                                                                                      | Afficher tous les téléchargements               | [0]   |
|                                                                                                    |                                                 |       |

## C) Le ruban

Le ruban propose des commandes en rapport avec les éléments sélectionnés, par exemple si je suis sur un fichier, il proposera des commandes de fichiers (ouvrir, télécharger...).

Si vous avez déjà utilisé des applications bureautiques, vous retrouverez dans le site, un ruban avec les actions possibles. Ce ruban change en fonction de l'élément sélectionné.

Dans l'exemple, le ruban pour la modification d'un élément de texte.

| PARCOURIR MODI | FIER FORMAT DU TEXTE INSÉRER      |                |                                            |             | 🖸 partager 🏠 suivre [ |
|----------------|-----------------------------------|----------------|--------------------------------------------|-------------|-----------------------|
| Couper         | Corps ~ 13px ~                    | E E €  €  ₩ ¶4 |                                            | ABC         | Sélection             |
| Coller         | G I S abe X, X <sup>2</sup> 💋 🔺 餐 |                | Paragraphe Titre 1 Titre 2 Titre 3 Titre 4 | Orthographe | Modifier la<br>source |
| Presse-papiers | Police                            | Paragraphe     | Styles                                     | Orthographe | Marques de révision   |

## III) Ajouter du contenu

## A) Ajouter des fichiers dans votre bibliothèque

#### 1 Ranger des documents

Pour accéder à une bibliothèque, cliquez sur son lien **O** dans le menu gauche.

Le ruban contenant des fonctionnalités est apparu en haut.

| III Office 365                                          |                                                                                                    |  |
|---------------------------------------------------------|----------------------------------------------------------------------------------------------------|--|
| PARCOURIR FICHIERS BIBLIC                               | THÈQUE                                                                                                    |  |
|                                                         | DSI Formation (privé)                                                                                                    |  |
| Accueil<br>DSI Forma In (privé)<br>Espace DSI Formation | <ul> <li>Nouveau ↑ Télécharger ♀ Synchroniser ♀ Partager Autres ∨</li> <li>Tous les documents ···· Rechercher un fichier </li> <li>Nom Modifié</li> <li>Courriers à des tiers ··· 17 avril</li> <li>Mes courriers en cours ··· 17 avril</li> </ul> |  |

Cliquez sur l'onglet du ruban « fichiers ».

| PARCOUF               | IR FICHIERS                  | BIBLIO             | THÈQUE      |                    |                            |                            |                                                                  |          |                |                         |        |                         | 🗘 PARTAGER                         | 🖒 SUIVRE 🧔 SYNCH | ironiser [□]     |
|-----------------------|------------------------------|--------------------|-------------|--------------------|----------------------------|----------------------------|------------------------------------------------------------------|----------|----------------|-------------------------|--------|-------------------------|------------------------------------|------------------|------------------|
| Nouveau<br>document + | Télécharger un I<br>document | Nouveau<br>dossier | Modifier le | Extraire           | Afficher les<br>propriétés | Modifier les<br>propriétés | Historique des versions<br>Partagé avec<br>Supprimer le document | Partager | L<br>M'avertir | Tendances de popularité | Suivre | Télécharger ur<br>copie | Envoyer vers -<br>Gérer les copies | Flux de Publier  | Notes            |
|                       | Nouveau                      |                    |             | Ouvrir et extraire |                            |                            | Gérer                                                            |          | Parta          | ge et suivi             |        |                         | Copies                             | Flux de travail  | Balises et notes |
|                       |                              |                    |             |                    |                            |                            |                                                                  |          |                |                         |        |                         |                                    |                  |                  |

Vous pouvez créer des dossiers ou télécharger un ou plusieurs documents afin d'organiser votre bibliothèque.

#### 2 Créer des dossiers

Il y a deux possibilités :

✓ Dans la page, cliquez sur *nouveau document* et *nouveau dossier* 

| DÉPARTEMENT DE MAINE-EF-LOIRE       Conseillers départemen       Créer un fichier       ×         DSI FORT       DOcument Word       Image: Classeur Excel       artager | réer un fichier ×      |
|----------------------------------------------------------------------------------------------------|------------------------|
| Accueil Dor For Accueil Dor Port Accueil Document Word artager                                                                                                    |                        |
| Accueir Nouveau Classeur Excel artager                                                                                                    | Document Word          |
| DSI Formation (privé)<br>Espace DSI Formation                                                                                                    | Classeur Excel artager |
| Courrier:     Nom     Bloc-notes OneNote                                                                                                    | Bloc-notes OneNote     |
| Mes cou                                                                                                    |                        |
| Nouveau dossier                                                                                                    | · Nouveau dossier      |

✓ Ou Cliquez sur l'onglet Fichier et *nouveau dossier* du ruban

| PARCOURIR FICHIERS BIBLIC                                         | THÈQUE                  |                                                 |                                           | 🗘 PARTAGER 🦷          | 숫 SUIVRE 🧔 SYNCH                                                                                                    | RONISER [□]      |
|-------------------------------------------------------------------|-------------------------|-------------------------------------------------|-------------------------------------------|-----------------------|----------------------------------------------------------------------------------------------------|------------------|
| Nouveau<br>document - Télécharger un Nouveau<br>document document | Modifier le<br>document | Afficher les Modifier les propriétés propriétés | Partager Mavertir Tendances de popularité | Télécharger une copie | Image: Symplet with the symplet symplet with the symplet symplet with the symplet symplet sy | Notes            |
| Nouveau                                                           | Ouvrir et extraire      | Gérer                                           | Partage et suivi                          | Copies                | Flux de travail                                                                                                    | Balises et notes |

#### Donnez un nom puis cliquez sur enregistrer.

| Créer un dos    | sier |                     | × |
|-----------------|------|---------------------|---|
| ۱<br>Nom *<br>۲ | 1    | Enregistrer Annuler |   |

Vous pouvez créer plusieurs niveaux de dossier/sous dossiers/sous sous dossiers.

La liste des dossiers s'affiche par ordre alphabétique. Pour modifier l'ordre, vous pouvez les préfixer avec des numéros.

### 3 Télécharger des documents

Ouvrez le dossier dans lequel vous voulez ranger le document.

Il y a deux possibilités :

Cliquez sur Télécharger

| ↑ Télé       | charger 😴 Synchroniser 🕻       | Partager Autres 🗸                                           |   |
|--------------|--------------------------------|-------------------------------------------------------------|---|
| ents …       | Rechercher un fichier <b>P</b> |                                                             |   |
| Modifié      | Ajouter un document            |                                                             | × |
| s glisser di | Choisir un fichier             | Parcourir Aucun fichier sélectionné.                        |   |
|              |                                | Ajouter en tant que nouvelle version aux fichiers existants |   |
|              | Dossier de destination         | /Actualités/ Choisir un dossier                             |   |
|              |                                |                                                             |   |
|              | Commentaires de version        |                                                             |   |
|              |                                |                                                             |   |
|              |                                |                                                             |   |
|              |                                | OK Annuler                                                  |   |
|              |                                |                                                             |   |

Cliquez sur parcourir et sélectionnez votre document et ok.

✓ ou dans l'onglet *Fichiers* du ruban, cliquez sur *télécharger un document*.

| PARCOURIR FICHIERS BIBLIOTHÈQUE                                          |                                                                         |                                            | 🗘 PARTAGER 🦷          | 🕆 SUIVRE 🧔 SYNCH        | RONISER [□]      |
|--------------------------------------------------------------------------|-------------------------------------------------------------------------|--------------------------------------------|-----------------------|-------------------------|------------------|
| Nouveau<br>document - dosier dossier<br>Modifier le Annuler l'extraction | Afficher les Modifier les propriétés Modifier les Supprimer le document | Partager M'avertir Tendances de popularité | Télécharger une copie | Flux de Publier travail | Notes            |
| Nouveau Ouvrir et extraire                                               | Gérer                                                                   | Partage et suivi                           | Copies                | Flux de travail         | Balises et notes |

Dans la boîte de dialogue, cliquez sur *parcourir* pour sélectionner votre document. Si un document existe déjà dans la bibliothèque avec le même nom et que vous voulez le remplacer, décochez *Ajouter en tant que nouvelle version*...

| e | Ajouter un document<br>Choisir un fichier | Parcourir Aucun fichier sélectionné.     |                    | ×        |
|---|-------------------------------------------|------------------------------------------|--------------------|----------|
|   |                                           | Ajouter en tant que nouvelle version aux | fichiers existants |          |
|   | Dossier de destination                    | /Actualités/                             | Choisir un dossier |          |
|   | Commentaires de version                   |                                          |                    |          |
|   |                                           |                                          |                    | 4<br>4.4 |
|   |                                           |                                          | OK Annule          | r        |

Terminez en cliquant sur OK.

Si vous n'aviez pas sélectionné le dossier de destination, vous pouvez le faire à ce niveau, il s'agira alors des dossiers de la bibliothèque.

| 😺 Sélecti  | onner le dossier Mozilla Firefox                                                                         |
|------------|----------------------------------------------------------------------------------------------------|
| 🔒 https    | ://cg49. <b>sharepoint.com</b> /sites/elus/_layouts/15/PickerTreeView.aspx2#rte=CbqPicker!               |
| **         | Spécifiez le dossier de cette bibliothèque de documents dans lequel le<br>document doit être enregistré. |
| 🛛 🖻 Esp    | bace DSI Formation                                                                                       |
| E 📫        | Actualités                                                                                               |
| •          | Comptes rendus                                                                                           |
| E 🛒        | Courriers                                                                                                |
| • <b>•</b> | Discours                                                                                                 |
| ± 📫        | Invitations                                                                                              |
| •          | Notifications                                                                                            |
|            |                                                                                                    |
|            |                                                                                                    |
|            |                                                                                                    |
|            |                                                                                                    |
|            |                                                                                                    |
|            | OK Annuler                                                                                               |
|            |                                                                                                    |

## 4 Télécharger plusieurs documents

Vous avez la possibilité d'utiliser l'explorateur Windows pour ranger plusieurs documents

dans votre arborescence (**uniquement avec Internet Explorer** 

Sélectionnez la bibliothèque et éventuellement le dossier et dans le ruban *bibliothèques*, cliquez sur explorateur Windows

| 🛛 🏭 Offic                                   | e 365                                                                                                    |                                                         |
|---------------------------------------------|----------------------------------------------------------------------------------------------------|---------------------------------------------------------|
| PARCOURIR FIG                               | ters Bibliothèque                                                                                                    | $\frown$                                                |
| Afficher Modification rapide                | Image: Créer un lifenage actuel :       Image: Créer un lifenage actuel :       Image: | Synchronisation Se connecter à Connexion a Office - Per |
| Format d'affichage                          | Gérer les affichages Balises et notes Partage et suivi                                                                                                    | Se connecter et exporter                                |
| Accueil<br>DSI Formation<br>Espace DSI Form | (privé)<br>Tous les documents ···· Rechercher un fichier ♀                                                                                                    |                                                         |
| ·                                           | ✓ D Nom Modifié                                                                                                    |                                                         |
|                                             | Courriers à des tiers … 17 avril<br>Mes courriers en cours … 17 avril                                                                                                    |                                                         |

Remarque : ouvrez une autre fenêtre de navigateur pour aller chercher les documents à classer dans votre bibliothèque. Si vous voyez le dossier Forms, **NE SUPPRIMER JAMAIS LE DOSSIER FORMS** 

| Cata III Mise C SUI Cata Micr S Pers & Go            | og 📪 http:// 😜 Lata 🕕 Shar 👤 Com | nm 🔟 Prob 📶 Fac  | u 🥲 oues 🔥 Goog            | ie 😂 Mong. |      |
|------------------------------------------------------|----------------------------------|------------------|----------------------------|------------|------|
|                                                      |                                  |                  |                            |            |      |
| 🕴 🕞 🗸 Réseau (ANJOU) 🕨 https://cg49.sharepoint.com 🕨 | sites 🕨 elus 🕨 DSI Formation     | 🔻 🍫 Rech         | ercher dans : DSI Formatio | on 🔎       |      |
| Fichier Edition Affichage Outils ?                   |                                  |                  |                            |            |      |
| Organiser - Graver Nouveau dossier                   |                                  |                  | :== ▼                      |            | 23   |
| 🛓 🖈 Favoris                                          | Nom                              | Modifié le       | Туре Та                    | lle        | ¢    |
| chi 📃 Bureau                                         | 길 Courriers à des tiers          | 17/04/2015 15:45 | Dossier de fichiers        |            | 2    |
| 🔄 🔚 Emplacements récents                             | Forms                            | 17/04/2015 14:09 | Dossier de fichiers        |            | tres |
| 🖡 Téléchargements 🗮                                  | Mes courriers en cours           | 17/04/2015 15:46 | Dossier de fichiers        |            |      |
|                                                      |                                  |                  |                            |            |      |
| H Bibliothèques                                      |                                  |                  |                            |            |      |
| n                                                    |                                  |                  |                            |            | ×    |
| Q ⊂  P → Ordinateur F12200238 → dsi (\\docs) (R:) →  | $\rightarrow$                    | <b>▼</b> \$      | Rechercher dans : dsi (\\  | docs) (R:) | ٩    |
| Fichier Edition Affichage Outils ?                   |                                  |                  |                            |            |      |
| Dorganiser 👻 Graver Nouveau dossier                  |                                  |                  | 8==                        | •          | 0    |
| ▲ ★ Favoris                                          | ^ Nom                            | Modifié le       | Туре                       | Taille     |      |
| 📃 Bureau                                             | DSI SPISP                        | 25/04/2014 14:11 | Dossier de fichiers        |            |      |
| 📃 Emplacements récents                               | BSI_COMMUN                       | 12/06/2015 15:18 | Dossier de fichiers        |            |      |
| 📜 Téléchargements                                    | DSI_DIRECTION                    | 16/06/2014 14:23 | Dossier de fichiers        |            |      |
|                                                      | DSI_SPIL                         | 12/06/2015 15:15 | Dossier de fichiers        |            |      |

Si l'icône est grisée, c'est que vous n'utilisez pas la bonne version de IE, ouvrez IE en utilisant l'icône dans la barre des taches de votre ordinateur.

## 5 Renommer un dossier ou un document

Pour renommer un fichier ou un dossier, cliquez sur les trois petits points à droite du dossier et à nouveau sur les trois petits points de la boite de dialogue et cliquez sur *modifier les propriétés* ou sur *renommer* 

| Conseillers départementaux<br>Espace DSI Fo                                                               | rmation                                                                                                    |  |  |
|----------------------------------------------------------------------------------------------------|----------------------------------------------------------------------------------------------------|--|--|
| 🚽 🕀 Nouveau 🔥 Télécharger                                                                                 | 😂 Synchroniser 🛛 😯 Partager 🛛 Autres 🗸                                                                                                    |  |  |
| Tous les documents        Image: Nom       Image: Nom       Image: Actualités       Image: Comptes rendus | her       Actualités       ×         Modifié par ménard, marie-agnès le       26/05/2015 16:36         Partagé avec □ scholl, christophe,       Partagé avec □ scholl, christophe,         □ rozier, mardine □ quintin_icabelle et |  |  |
| Courriers •••<br>Discours •••<br>Invitations •••<br>Notifications •••                                     | <ul> <li>2 25 plue</li> <li>2 https://cg49.sharepoint.com/sites/elus/E</li> <li>2 OUVRIR PARTAGER</li> </ul>                                                                                                    |  |  |
| Faites glisser des fichiers ici pour télécharger  Renommer  Supprimer  Propriétés  Options avancées       |                                                                                                    |  |  |

Modifiez le nom et cliquez sur enregistrer

| Nom *                                                             | Actualités                                                                   |             |         |
|-------------------------------------------------------------------|------------------------------------------------------------------------------|-------------|---------|
| Version : 1.0<br>Créé le 26/05/2015 16:3<br>Dernière modification | 6 par 🗆 ménard, marie-agnès<br>le 26/05/2615 16:36 par 🗆 ménard, marie-agnès | Enregistrer | Annuler |

Toutes les actions faites sur le site sont enregistrées

## 6 Supprimer un fichier ou un dossier dans une bibliothèque

#### Il y a deux possibilités :

Pour supprimer un dossier ou un document, cliquez sur les trois petits points à droite du nom du dossier. Puis à nouveau sur les trois petits points de la boîte de dialogue et cliquez sur *supprimer*.

| Conseillers départementaux                                                                                     |                        |                                                                      |                        |            |
|----------------------------------------------------------------------------------------------------|------------------------|----------------------------------------------------------------------|------------------------|------------|
| Espace DS                                                                                                    | I Form                 | ation                                                                |                        |            |
| 🕀 Nouveau 🛛 🚹 Té                                                                                               | écharger 🛛 🞜           | Synchroniser                                                         | 😲 Partager             | Autres 🗸   |
| Tous les documents                                                                                             | Recher                 | Actualités                                                           |                        | ×          |
| ✓ 🗋 Nom                                                                                                    |                        | Modifié par m                                                        |                        |            |
| <ul> <li>Actualités</li> <li>Comptes rend</li> <li>Courriers</li> <li>Discours</li> <li>Invitations</li> </ul> | us 2<br>2              | Partagé avec 🗆 so<br>rozier, maryline<br>25 plus<br>https://cg49.sha | holl, christophe,<br>, | t<br>s∕E ₩ |
| Notifications                                                                                                  | 2 (                    | OUVRIR PARTA                                                         | AGER                   |            |
| Faites glisser d                                                                                               | es fichiers ici pour t | élécharger                                                           | Renomm<br>Supprim      | ner<br>er  |
|                                                                                                    |                        |                                                                      | Propriét               | és         |
|                                                                                                    |                        |                                                                      | Options                | avancées 🕨 |

✓ Ou, sélectionnez le(s) dossier(s) ou le(s) document(s) dans la liste des dossiers et cliquez sur supprimer le dossier (onglet bibliothèque) ou le document de l'onglet fichier du ruban

|                                                               |                         | /                                                                     |                                       |
|---------------------------------------------------------------|-------------------------|-----------------------------------------------------------------------|---------------------------------------|
|                                                               |                         |                                                                       |                                       |
| PARCOURIR FICHIERS BIBLIC                                     | DTHEQUE                 |                                                                       |                                       |
| * 1                                                           | Extraire                | Historique des versions                                               | 🗘 👃 🔚 🕁                               |
| Nouveau Télécharger un Nouveau<br>document - document dossier | Modifier le<br>document | Afficher les Modifier les propriétés propriétés Supprimer le document | Partager M'avertir Tendances de Suivr |
| Nouveau                                                       | Ouvrir et extraire      | Gérer                                                                 | Partage et suivi                      |
| Accueil                                                       | Tous les documents      | Rechercher un fichier                                                 |                                       |
| DSI Formation (privé)                                         | Nom                     | Modifié                                                               |                                       |
| Espace DSI Formation                                          | Actualités              | 26 mai                                                                |                                       |
|                                                               | Comptes rendu           | s 21 mai                                                              |                                       |
|                                                               | Courriers               | ••• 21 mai                                                            |                                       |
|                                                               | Discours                | ••• 26 mai                                                            |                                       |
|                                                               | Invitations             | ••• 26 mai                                                            |                                       |
|                                                               | Notifications           | ••• 26 mai                                                            |                                       |
|                                                               |                         |                                                                       |                                       |

Terminez en validant le message ci-après.

| Message d | ie la page Web                                                                              |
|-----------|---------------------------------------------------------------------------------------------|
| ?         | Êtes-vous sûr de vouloir envoyer ce dossier et tout son contenu à la<br>Corbeille du site ? |
|           | OK Annuler                                                                                  |

## 7 Modifier un document existant

Si votre document est une vieille version d'office, vous devrez le modifier dans votre client office (ouvrir Excel ou Word). Sinon vous avez la possibilité de le modifier directement dans Office online. Cliquez sur le nom du document et dans office online, cliquez sur *modifier le document, modifier dans [office] Online.* 

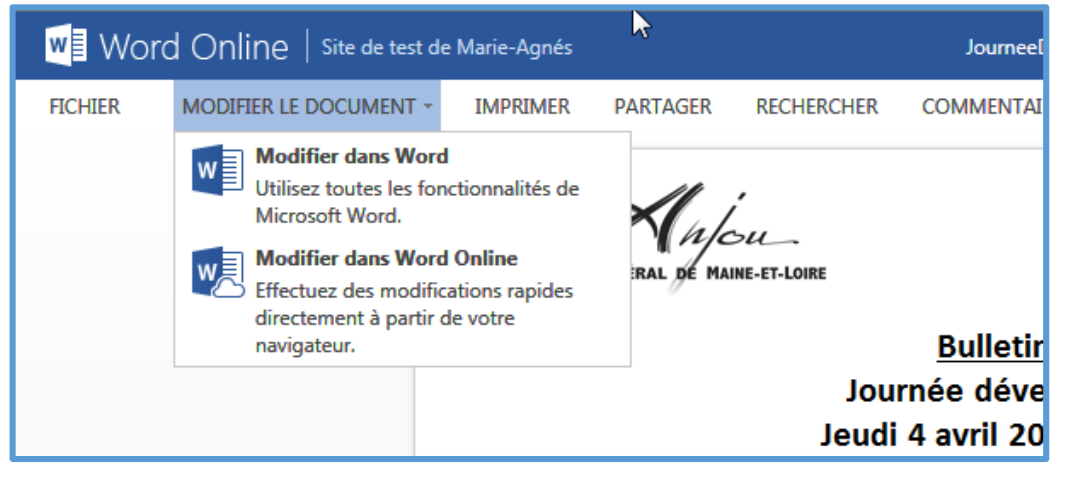

Dans cette configuration, vous pouvez modifier le document à plusieurs, une bulle informe qu'un autre utilisateur modifie en même temps que vous

| Journée développement durable                                                                                                    |
|----------------------------------------------------------------------------------------------------|
| Jeudi 4 avril 2013 - de 8h30 à 13h00<br>Organisée dans le cadre de la senaine du développement durable pour les agents du Conseil général<br>de Maine-et-Loire, cette matinée l'échange et d'information aura lieu le jeudi 4 avril de 8h30 à 13h<br>au Centre Saint-Jean, 36 rue barrat Angers.                                                                                                  |
| Vous souhaitez y participer ? Rem <mark>ais, au comation d</mark> de préférence, le formulaire en y indiquant<br>votre choix d'ateliers et faites-le vallder par votre supérieur hiérarchique qui le transmettra<br>directement par mail à l'attention de Marie Gontier : m.gontier@cg49.fr. Aucun bulletin<br>d'inscription transmis directement par l'agent ne pourra être accepté.<br>fgdfgdfg |

Chez dsiform, on verra cela

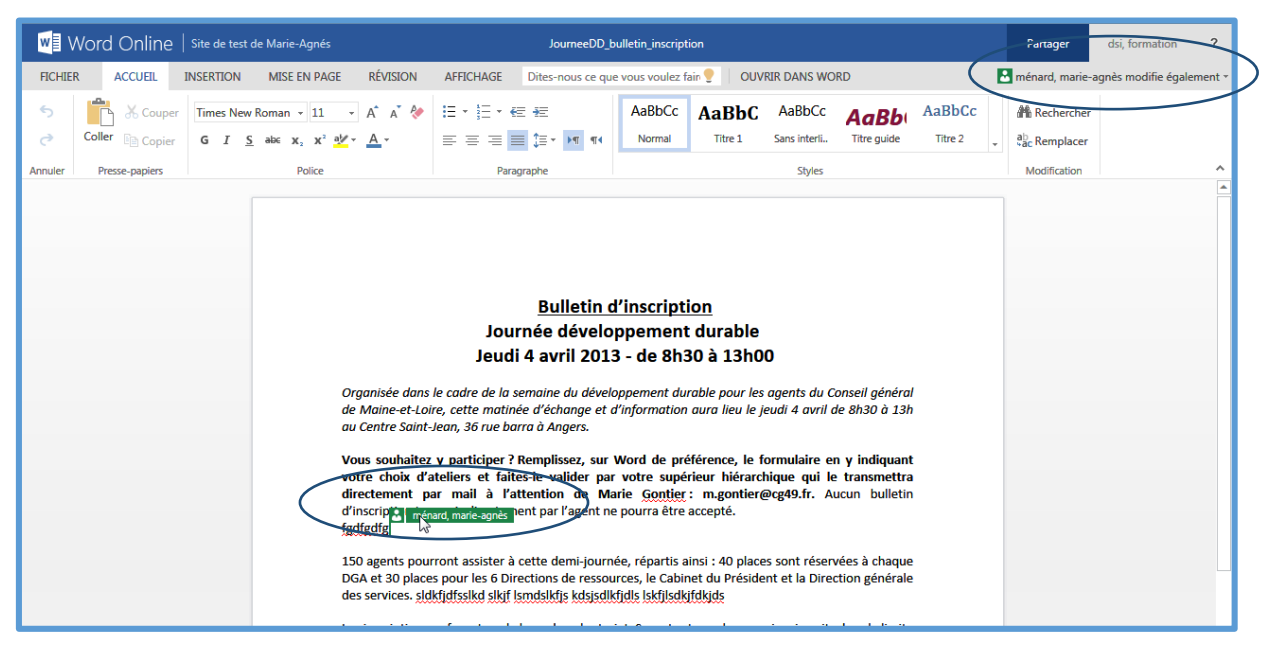

## IV)L'agenda

Cliquez sur « Cliquez ici pour développer l'agenda général ».

**ATTENTION :** pour une question de lisibilité, l'agenda est en réalité le reflet de 7 calendriers superposés. Un agenda général et un par commission.

Si vous cliquez sur un agenda, vous ne voyez plus que celui-ci. . Pour revenir à la vue calendrier superposé, cliquez sur le logo Anjou.

|                                                                                               | Conse<br>Ag | illers départementaux<br>genda gén          | éral                  |                       | (     |          | Rechercher dans ce s | ite P    |
|-----------------------------------------------------------------------------------------------|-------------|---------------------------------------------|-----------------------|-----------------------|-------|----------|----------------------|----------|
| 4 2015     ↓     janv. févr. mars                                                             | ۲           | septembre 2015                              |                       |                       |       |          |                      |          |
| avr. mai juin                                                                                 |             | LUNDI                                       | MARDI                 | MERCREDI              | JEUDI | VENDREDI | SAMEDI               | DIMANCHE |
| Juni. aout sept.<br>oct. nov. déc.<br>La date d'aujourd'hui est<br>mercredi 16 septembre 2015 |             | 31                                          | 1                     | 2                     | 3     | 4        | 5                    | 6        |
| Calendric co de rancehage<br>Ar .nda général<br>Commission<br>solidarités                     |             | 7<br>13:30 - 16:30<br>commission éducation, | 8                     | 9                     | 10    | 11       | 12                   | 13       |
| Commision attractivité<br>et accompagnement<br>des territoires                                |             | 14                                          | 15<br>14:00 - 17:00   | 16<br>14:30 - 17:30   | 17    | 18       | 19                   | 20       |
| Commission<br>environnement et                                                                |             |                                             | commission environner | commission des solida |       |          |                      |          |
| cadre de vie<br>Commission<br>éducation, routes et<br>transports                              |             | 21<br>08:30 CAO<br>10:00 Commission perm    | 22                    | 23                    | 24    | 25       | 26                   | 27       |
| Commission<br>ressources et<br>personnels                                                     |             | 14:00 Conseil Départem                      |                       |                       |       |          |                      |          |
| Commissions finances<br>et évaluation                                                         | /           | 28                                          | 29                    | 30                    | 1     | 2        | 3                    | 4        |

## V) Connectez un agenda à votre calendrier Outlook

Ouvrez l'agenda concerné (vous devez répéter cette manipulation pour chaque agenda) en cliquant sur son titre (menu gauche) et dans l'onglet *calendrier* du ruban, cliquez sur *Se connecter à Outlook*.

|                   | Office 365                |                             |                                                                                                 |                                    |                  |                                      |                      |                           |                        |                        | K |
|-------------------|---------------------------|-----------------------------|-------------------------------------------------------------------------------------------------|------------------------------------|------------------|--------------------------------------|----------------------|---------------------------|------------------------|------------------------|---|
| PARCOUR           | RIR ÉVÉNEMENTS            | CALENDRIER                  |                                                                                                 |                                    |                  |                                      |                      | $\frown$                  |                        | 🗘 PARTAGER             |   |
| Jour<br>Semaine   | Développer Réduin<br>tout | e Calendriers<br>superposés | <ul> <li>Créer un affichage</li> <li>Modifier l'affichage</li> <li>Créer une colonne</li> </ul> | Affichage actuel :<br>Calendrier * | Notes            | Envoyer un lien par M'<br>messagerie | avertir Flux<br>Flux | Se connecter à<br>Outlook | Modifier la liste      | Paramètres de<br>liste |   |
| Étendue           | Développer                |                             | Gérer les affichage                                                                             | 5                                  | Balises et notes | Partage et s                         | uivi                 | Se connecter et exporter  | Personnaliser la liste | Paramètres             |   |
| <b>↓</b><br>janv. | 2015<br>févr. mar         | s (*                        | ➔ juin 2015                                                                                     |                                    |                  |                                      |                      |                           |                        |                        |   |
| avr.              | mai <b>jui</b> r          | LU                          | NDI                                                                                             | MARDI                              | MERC             | REDI                                 | EUDI                 | VENDREDI                  | SAMEDI                 | DIMANCHE               |   |
| juil.             | août sepi<br>nov déc      | . 1                         |                                                                                                 | 2                                  | 3                |                                      | 4                    | 5                         | 6                      | 7                      |   |

A la question « Autoriser ce site Web... », Cliquez sur Autoriser

| Internet E | Explorer                                                                                                    |
|------------|----------------------------------------------------------------------------------------------------|
|            | Voulez-vous autoriser ce site Web à ouvrir un<br>programme sur votre ordinateur ?                                                                                                    |
|            | De : cg49.sharepoint.com                                                                                                    |
| F          | Programme : Outlook (bureau)                                                                                                    |
|            | Adresse : stssync://sts/?  ver=1.1&type=calendar&cmd=add- +                                                                                                    |
|            | ☑ Toujours poser la question avant d'ouvrir ce type d'adresse                                                                                                    |
|            | Autoriser Annuler                                                                                                    |
| ?          | Le fait d'autoriser un contenu Web à ouvrir un programme peut<br>être utile, mais peut aussi endommager votre ordinateur. Ne pas l'<br>autoriser à moins de faire confiance à la source du contenu. <u>Quel</u><br><u>est le risque ?</u> |

A la question « un site Web peut ..., » cliquez sur Autoriser

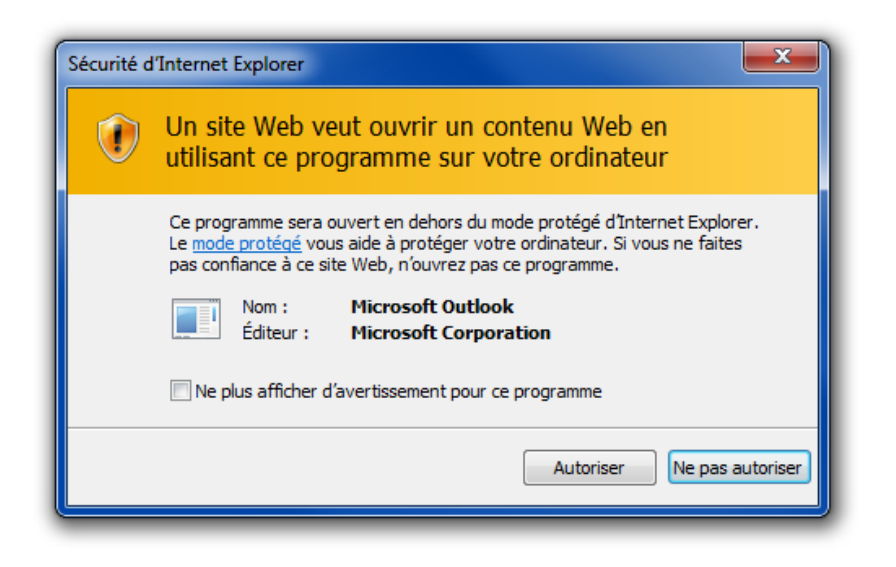

Il ouvre votre client Outlook et vous demande si vous souhaitez connecter ce calendrier SharePoint, cliquez sur *oui* 

Le nouveau calendrier s'affiche

|                                                                                            |                                                                | 10                                              |                |              |              |         |      |      | 2 | 2 0/ 20 0                        |       |
|--------------------------------------------------------------------------------------------|----------------------------------------------------------------|-------------------------------------------------|----------------|--------------|--------------|---------|------|------|---|----------------------------------|-------|
| ↓ juin 2015 ▶                                                                              |                                                                | Calendri                                        | er - Boîte aux | lettres - mé | nard, marie- | agnès 🗙 |      |      |   | 🔶 Cons                           | eille |
| LU MA ME JE VE SA DI                                                                       |                                                                | LUN.                                            | MAR.           | MER.         | JEU.         | VEN.    | SAM. | DIM. |   | LUN.                             | Ν     |
| 22 <b>25 26 27 28 29</b> 30 31                                                             |                                                                | 15                                              | 16             | 17           | 18           | 19      | 20   | 21   |   | 15                               | 1     |
| 23 1 2 3 4 5 6 7                                                                           |                                                                |                                                 |                |              |              |         |      |      |   |                                  |       |
| 24 <b>8 9 10 11 12</b> 13 14                                                               |                                                                |                                                 |                |              |              |         |      |      |   |                                  |       |
| 25 15 16 17 18 19 20 21                                                                    | 08                                                             |                                                 |                |              |              |         |      |      |   |                                  |       |
|                                                                                            |                                                                | fic                                             |                |              |              |         |      |      |   |                                  |       |
|                                                                                            | 09                                                             | SI                                              |                |              |              |         |      |      |   |                                  |       |
| LU MA ME JE VE SA DI                                                                       |                                                                |                                                 |                |              |              |         |      |      |   |                                  |       |
| 27 1 2 3 4 5                                                                               | 10                                                             |                                                 |                |              |              |         |      |      |   |                                  |       |
| 28 6 7 8 9 10 11 12                                                                        |                                                                |                                                 |                |              |              |         |      |      |   |                                  |       |
| 29 13 14 15 16 17 18 19                                                                    | 11                                                             |                                                 |                |              |              |         |      |      |   |                                  |       |
| 30 20 21 22 23 24 25 26                                                                    | 10                                                             |                                                 |                |              |              |         |      |      |   |                                  |       |
| <sup>31</sup> 27 20 29 50 51 1 2<br>32 3 4 5 6 7 8 9                                       | 12                                                             |                                                 |                |              |              |         |      |      |   |                                  |       |
|                                                                                            | 13                                                             |                                                 |                |              |              |         |      |      |   |                                  |       |
| Calendrier - administration BAL base par                                                   | 10                                                             |                                                 |                |              |              |         |      |      |   |                                  |       |
| Calendrier - Réseau Anjou, Ingénierie Ter                                                  |                                                                |                                                 |                |              |              |         |      |      |   |                                  |       |
|                                                                                            | 14                                                             | PO                                              |                |              |              |         |      |      |   |                                  |       |
| ſ                                                                                          | 14                                                             | PC                                              |                |              |              |         |      |      |   |                                  |       |
|                                                                                            | 14                                                             | PC                                              |                |              |              |         |      |      |   |                                  |       |
|                                                                                            | 14<br>15                                                       | PC<br>pri<br>pla<br>AT                          |                |              |              |         |      |      |   |                                  |       |
|                                                                                            | 14<br>15<br>16                                                 | PC<br>pro<br>pla<br>AT<br>rré<br>ds             |                |              |              |         |      |      |   |                                  |       |
|                                                                                            | 14<br>15<br>16                                                 | PC<br>pri<br>pla<br>AI<br>rré<br>ds<br>me       |                |              |              |         |      |      |   | ımi:<br>our                      |       |
|                                                                                            | 14<br>15<br>16<br>17                                           | PC<br>pri<br>pla<br>AT<br>rré<br>ds<br>me       |                |              |              |         |      |      |   | imi<br>our                       |       |
|                                                                                            | 14<br>15<br>16<br>17                                           | PC<br>pri<br>AI<br>AI<br>rré<br>ds<br>me        |                |              |              |         |      |      |   | imi<br>our<br>ioni<br>e          |       |
|                                                                                            | 14<br>15<br>16<br>17<br>18                                     | PC<br>pri<br>pli<br>AT<br>rré<br>ds<br>me       |                |              |              |         |      |      |   | imi<br>our<br>ioni<br>t<br>ri II |       |
|                                                                                            | 14<br>15<br>16<br>17<br>18                                     | PC<br>pri<br>pli<br>AT<br>rré<br>ds<br>me       |                |              |              |         |      |      |   | imi<br>our<br>ioni<br>ri II      |       |
|                                                                                            | 14<br>15<br>16<br>17<br>18<br>19                               | PC<br>pri<br>pli<br>AT<br>rré<br>ds<br>me       |                |              |              |         |      |      |   | umi<br>our<br>P<br>ri II         |       |
|                                                                                            | 14<br>15<br>16<br>17<br>18<br>19                               | PC<br>pri<br>pli<br>AT<br>rré<br>ds<br>me       |                |              |              |         |      |      |   | umi<br>our<br>oni<br>t<br>ri II  |       |
|                                                                                            | 14<br>15<br>16<br>17<br>18<br>19<br>20                         | PC<br>pri<br>pli<br>AI<br>Tré<br>ds<br>me       |                |              |              |         |      |      |   | ami<br>our<br>oni<br>t II        |       |
|                                                                                            | 14<br>15<br>16<br>17<br>18<br>19<br>20<br>21                   | PC<br>pri<br>AL<br>AL<br>rré<br>ds<br>me        |                |              |              |         |      |      |   | umi<br>our<br>onl<br>t<br>t<br>I |       |
|                                                                                            | 14<br>15<br>16<br>17<br>18<br>19<br>20<br>21                   | PC<br>pri<br>pli<br>AT<br>rřé<br>ds<br>me       |                |              |              |         |      |      |   | umi<br>our<br>onn<br>t<br>t II   |       |
|                                                                                            | 14<br>15<br>16<br>17<br>18<br>19<br>20<br>21<br>21             | PC<br>pri<br>pli<br>AT<br>rré<br>ds<br>me       |                |              |              |         |      |      |   | umi<br>our<br>oni<br>t<br>i I    |       |
| Site de test de Marie-Agnés - calenndrie                                                   | 14<br>15<br>16<br>17<br>18<br>19<br>20<br>21<br>22             | PC<br>pri<br>pli<br>AL<br>rré<br>ds<br>me       |                |              |              |         |      |      |   | imi<br>our<br>oni<br>ti II       |       |
| Site de test de Marie-Agnés - calenndrie<br>Mante-Agnés Ménard<br>Cal-vac-Zone-A-2013-2014 | 14<br>15<br>16<br>17<br>18<br>19<br>20<br>21<br>22<br>22<br>23 | PC<br>pri<br>pli<br>AL<br>AL<br>rré<br>ds<br>me |                |              |              |         |      |      |   | imi<br>our<br>oni<br>i I         |       |

Vous pouvez le masquer en cliquant sur la case à cocher correspondante.

(

Vous pouvez le supprimer en faisant un clic droit dessus et Supprimer le calendrier

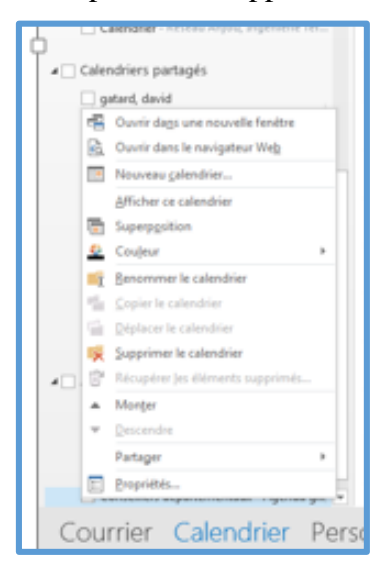

#### VI)La gestion des alertes

Dans toutes les parties du site, sur des éléments, des listes, des bibliothèques, des documents, vous pouvez créer des alertes pour être prévenu par messagerie lorsqu'il y a des changements. Les alertes sont regroupées au niveau du site général

Pour créer une alerte, la liste ou la bibliothèque doit être ouverte (j'ai cliqué sur son titre et je vois le ruban)

Si vous voulez poser une alerte sur un élément ou un document, ce dernier doit être sélectionné dans la liste, puis utilisez l'onglet *Eléments* (liste) ou *Fichiers* (bibliothèque).

Choisissez ensuite les types d'alertes et la fréquence à laquelle vous souhaitez recevoir les messages. Pour cela cliquez sur le bouton *m'avertir* de l'onglet fichiers ou *Eléments* et cliquez sur *m'avertir* et *sur définir une alerte sur ce document* ou sur *cet élément*.

| III Office 365                                         |                         |                                                       |                                                                                                 |                                       |                         |
|--------------------------------------------------------|-------------------------|-------------------------------------------------------|-------------------------------------------------------------------------------------------------|---------------------------------------|-------------------------|
| PARCOURIR FICHIERS BIBLIC                              | THÈQUE                  |                                                       |                                                                                                 |                                       |                         |
| Nouveau<br>document Télécharger un Nouveau<br>document | Modifier le<br>document | Afficher les<br>propriétés Modifier les<br>propriétés | <ul> <li>Historique des versions</li> <li>Partagé avec</li> <li>Supprimer le documer</li> </ul> | Partager Mavertir Tendances de Suivre | Télécharge une<br>copie |
| Nouveau                                                | Ouvrir et extraire      | G                                                     | 5érer                                                                                           | Définir une alerte sur ce doo         | cument                  |
| Accueil                                                | ModeAffichage Tous les  | documents                                             | Rechercher un fichier                                                                           | Gérer mes alertes                     |                         |
| DSI Formation (privé)<br>Espace DSI Formation          | ✓ □ Nom                 |                                                       | Modifié                                                                                         |                                       |                         |
| Lopice Dor Formation                                   | Malette                 |                                                       | ••• mardi à 16:38                                                                               |                                       |                         |
|                                                        | Arrêtés de délé         | gation des élus                                       | ••• mardi à 16:44                                                                               |                                       |                         |
|                                                        | Arrêtés de délé         | gation des cadres                                     | ••• mardi à 16:44                                                                               |                                       |                         |
|                                                        | Commissions th          | nématiques                                            | ••• mardi à 16:44                                                                               |                                       |                         |
|                                                        | V 📑 Organigramme        | juin2015                                              | ••• mardi à 16:46                                                                               |                                       |                         |
|                                                        |                         |                                                       |                                                                                                 |                                       |                         |

Si vous définissez l'alerte pour une liste ou une bibliothèque, cliquez sur l'onglet *Liste* ou *Bibliothèque* et Cliquez sur le bouton *m'avertir* et cliquez sur *Définir une alerte pour cette bibliothèque* ou *cette liste*.

| PARCOURIR FICH                                        | HIERS BIBLIOTHÈQU     | UE                                                           |                                                                                      |                                                                                                    |                       |
|-------------------------------------------------------|-----------------------|--------------------------------------------------------------|--------------------------------------------------------------------------------------|----------------------------------------------------------------------------------------------------|-----------------------|
| Afficher Modification<br>rapide<br>Format d'affichage | Créer un<br>affichage | ichage actuel :<br>ous les docume<br>Page active<br>fichages | Notes<br>Balisetet notes                                                             | Convertion lien par messagerie Stéments les plus populaires     M'avertir     Définir une alerte pour cette bibliothèque     Gérer mes alertes | <b>C</b><br>onisation |
| Accueil                                               | т                     | Tous les docu                                                | iments                                                                               | Rechercher un fichier                                                                                                    |                       |
| DSI Formation (p<br>Espace DSI For                    | privé)<br>rmation     | ✓ □ No<br>■ Ar<br>■ Ca<br>■ Ca<br>■ Ca<br>■ Di<br>In<br>■ No | om<br>ctualités<br>omptes rendus<br>ourriers<br>iscours<br>vitations<br>otifications | Modifié<br>26 mai<br>21 mai<br>21 mai<br>26 mai<br>26 mai                                                                                      |                       |

Remplissez le formulaire de l'alerte notamment pour définir la fréquence d'envoi des mails. Dans l'exemple je reçois un mail tous les lundis matin pour toutes modifications de la liste Questions faites par un autre que moi.

| Questions - Nouve                                                                                                    | lle alerte                                                                                                    | × |
|----------------------------------------------------------------------------------------------------|----------------------------------------------------------------------------------------------------|---|
| -virgules.                                                                                                    |                                                                                                    | * |
| Mode de remise<br>Spécifiez comment vous<br>souhaitez recevoir les<br>alertes.                                                                                                    | M'envoyer des alertes par :<br>Ourrier électronique ma.menard@cg49.fr<br>Message texte (SMS)<br>Envoyer l'URL dans un message texte (SMS)                                                                                                    |   |
| Type de modification<br>Spécifiez le type de<br>modification pour laquelle<br>vous voulez recevoir une<br>alerte.                                                                                                    | M'envoyer une alerte uniquement quand :<br><ul> <li>Toutes les modifications</li> <li>Des éléments sont ajoutés</li> <li>Des éléments sont modifiés</li> <li>Des éléments sont supprimés</li> </ul>                                                                                                    |   |
| Envoyer des alertes pour<br>ces modifications<br>Spécifiez s'il faut filter les<br>alertes en fonction de<br>critères spécifiques. Vous<br>pouvez également limiter<br>vos alertes pour n'inclure<br>que les éléments qui<br>apparaissent dans un<br>affichage particulier. | M'envoyer une alerte quand :<br>O Une modification est effectuée<br>Un autre utilisateur modifie un élément<br>O Un autre utilisateur modifie un élément - Créé par moi<br>O Un autre utilisateur modifie un élément que j'ai modifié(e) en dernier<br>O Un utilisateur modifie un élément qui apparaît dans le mode suivant :<br>QuestionsClienServeur | Е |
| Fréquence des alertes<br>Spécifiez la fréquence à<br>laquelle vous souhaitez<br>être alerté. (Les alertes par<br>téléphone mobile ne sont<br>disponibles que pour les<br>notifications immédiates.)                                                                         | <ul> <li>Notification immédiate</li> <li>Récapitulatif quotidien</li> <li>Récapitulatif hebdomadaire</li> <li>Heure :</li> <li>Iundi</li></ul>                                                                                                    |   |

Vous recevez un mail de confirmation de création de cette alerte.

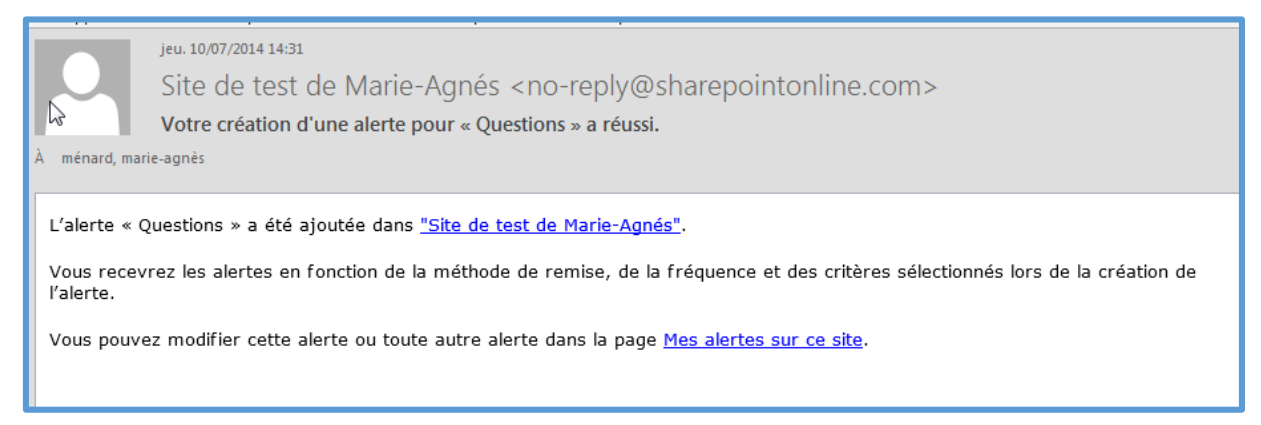

Lorsque qu'il y a une modification, vous recevez un mail de ce type, vous pouvez alors accéder directement à l'élément ou au site.

| jeu. 10/07/2014 14:01                                                                                                    |                                        |                     |         |  |  |  |
|----------------------------------------------------------------------------------------------------|----------------------------------------|---------------------|---------|--|--|--|
| Suivi des sites SharePoint Online Ano-reply                                                                                                    | @sharepointonline.co                   | om>                 |         |  |  |  |
| Sites intranet<br>À ménard, marie-agnès<br>Cc<br>Ci<br>En cas de problème lié à l'affichage de ce massage, cliquez ici pour l'affic<br>Cliquez ci-dessus pour vous connecter au cossier bibliothèque de docur | ther dans un navigateur web.<br>nents. |                     |         |  |  |  |
| Suivi des sites SharePoint Opine - Sites intranet<br>Bibliothèque d' document. SharePoint<br>https://cg49.sharepoint.com/sites/suiviSP/Sites%20intranet/                                                      |                                        |                     |         |  |  |  |
| Suivi des sites SharePont Online<br>Sites intranet - Récapitulatif quotidien                                                                                                    |                                        |                     |         |  |  |  |
| Titre                                                                                                    | Modifié                                | Modifié par         |         |  |  |  |
| droitsSitePanneaux.xlsx                                                                                                    | 09/07/2014 14:05                       | ménard, marie-agnès | Modifié |  |  |  |
| groupe-droit-donnees-dgap.xlsx                                                                                                    | 10/07/2014 09:09                       | ménard, marie-agnès | Modifié |  |  |  |
|                                                                                                    |                                        |                     |         |  |  |  |

#### A) Modifier ou supprimer les alertes

Sélectionnez l'élément, la liste, le document ou la bibliothèque sur lequel vous avez posé l'alerte et dans le ruban, sélectionnez l'onglet correspondant puis cliquez sur le bouton *M'avertir* et *Gérer mes alertes*.

| PARCOURIR ÉLÉMENTS LISTE                                         | E                                                                                                    |                         |                                                              |                                                                                                    |                                                          |                        |                    | 🗘 PARTAG               | er ☆ Suivre 🛄 |
|------------------------------------------------------------------|----------------------------------------------------------------------------------------------------|-------------------------|--------------------------------------------------------------|----------------------------------------------------------------------------------------------------|----------------------------------------------------------|------------------------|--------------------|------------------------|---------------|
| Afficher Modification rapide                                     | Modifier l'affichage   Affichage actuel : Créer une colonne Tous les éléments  Naviguer vers le haut Page active | Envoyer un lien par M'a | wertir Flux<br>RSS                                           | Éléments les plus<br>populaires                                                                           | Notes                                                    | Se connecter à Outlook | Ouvrir avec Access | Personnaliser le 6     | Paramètres de |
| Format d'affichage                                               | Gérer les affichages                                                                                             |                         | Définir une                                                  | alerte pour cette liste                                                                                   | lises et notes                                           | Se connecter           | et exporter        | Personnaliser la liste | Paramètres    |
| Accueil<br>Bloc-notes<br>Documents<br>Récents<br>essaicalendrier | nouvel élément ou n     Tous les éléments questionsC     Titre     Logiciel 4D     windew - webdev               | modifier cetten         | Gérer mes<br>Gérer r<br>Accéd<br>gérer<br>listes o<br>receve | er à la page Mes al<br>la liste de bibliothè<br>et éléments pour le<br>z des alertes<br>n.quillerme@cq49. | lertes pour<br>ques, fichiers,<br>isquels vous<br>fr web | r                      |                    |                        | -             |

Vous arrivez dans un écran de gestion de toutes les alertes posées au niveau du site. Pour modifier une alerte, cliquez sur son titre. Pour la supprimer, sélectionnez la et cliquez sur *supprimer les alertes sélectionnées*.

| Me       | es alertes sur ce site ∞                                 |                      |
|----------|----------------------------------------------------------|----------------------|
| 🖃 Aio    | puter une alerte I 🗙 Supprimer les alertes sélectionnées |                      |
| Titre de | e l'alerte                                               |                      |
| Fréque   | ence : hebdomadaire                                      | Mode(s) de remise    |
|          |                                                          |                      |
| <b>V</b> | Questions                                                | Message électronique |
|          |                                                          |                      |
|          |                                                          |                      |

Cliquez sur ok à la question êtes-vous sur de vouloir supprimer les alertes sélectionnées.